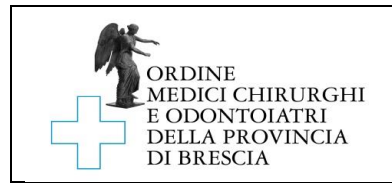

# ISTRUZIONI RELATIVE ALLA COMPILAZIONE DELLA DOMANDA DI REISCRIZIONE

## I. Operazioni preliminari

- 1- Scarica gratuitamente "Adobe Acrobat Reader" al seguente link: <u>https://get.adobe.com/it/reader/</u>
- 2- Seleziona i dati corretti nei passaggi 1,2 e 3 e clicca su scarica.

| Adobe Acrobat Reader DC                                      | Termini e condizioni:                                                                                                    |
|--------------------------------------------------------------|----------------------------------------------------------------------------------------------------|
|                                                              | Facendo clic sul pulsante "Scarica Acrobat<br>Reader", confermo (a) di aver letto e<br>accettato II Contratto di licenza del software<br>e l'informativa sulla privacy di Adobe, e (b)<br>di installare un'applicazione progettata per<br>visualizzare, stampare e annotare<br>documenti PDF. |
| Passaggio 1<br>Windows 10                                    |                                                                                                    |
| Passaggio 2                                                  |                                                                                                    |
| Italian 🔻                                                    |                                                                                                    |
| Passaggio 3<br>Reader DC 2019.008.20071 Italian for Window ▼ | Nota: il programma antivirus deve consentire l'installazione del software.                                                                                                    |
| Requisiti di sistema                                         | Scarica                                                                                                    |
|                                                              | Dimensione totale: 155 MB                                                                                                    |

- 3- Installa il programma
- 4- Scarica il modulo di reiscrizione "Mod.\_01RE" e salvalo su una cartella o sul tuo desktop
- 5- Apri il programma Adobe Acrobat Reader, seleziona "File" in alto a sinistra e successivamente "Apri" per aprire il modulo "Mod.\_01RE" appena scaricato.

#### Il Documenti necessari alla presentazione della domanda di iscrizione online e pagamento dei tributi:

- 1- Prima di iniziare la procedura di reiscrizione, assicurati di avere le seguenti cose:
  - a. Una casella PEC attiva. Nel caso non si fosse in possesso di una casella di posta elettronica certificata, è possibile ottenerne una rivolgendosi ad uno dei Gestori di Posta Elettronica Certificata autorizzati al rilascio:https://www.agid.gov.it/sites/default/files/repository\_files/elenco\_pubblico\_gestori\_pec.pdf.
  - b. Copia fronte e copia retro della carta di identità, in formato .pdf;
  - c. Copia della ricevuta di pagamento della Tassa di Concessione Governativa, pari a 168,00 euro. Per provvedere al pagamento della stessa devi:
    - > Recarti presso un Ufficio Postale (o provvedere al versamento online)
    - Richiedere il bollettino postale per il pagamento della "Tassa concessione governativa", conto corrente postale n.8003
    - Compilare il sopraddetto bollettino postale utilizzando 8617 quale codice di versamento
    - Conservare la ricevuta di pagamento e scansionarla in formato .pdf.

Ordine Medici Chirurghi ed Odontoiatri della Provincia di Brescia www.ordinemedici.brescia.it

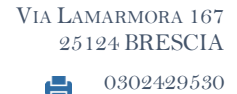

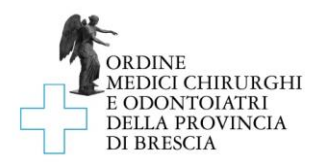

d. Copia della ricevuta di pagamento della tassa di reiscrizione all'Ordine, pari a euro 190,00,(comprensivi di 170,00 euro di tassa e 20 euro di diritti di segreteria). Il pagamento della tassa è da effettuarsi tramite il sistema pago PA, disponibile al link: <u>https://brescia.ordinemedici.plugandpay.it/</u>, tramite la seguente procedura:

Cliccare su sul tasto ACCEDI

| CCEDI<br>→ Cliccare su PAGAMENTO SPONTA                                                      | ANEO               |
|----------------------------------------------------------------------------------------------|--------------------|
| PAGAMENTO SPONTANEO                                                                          | $\odot$            |
| Cliccare su TASSA DI REISCRIZION                                                             | NE                 |
| TASSA DI REISCRIZIONE                                                                        |                    |
| <ul> <li>Selezionare - Scegli una tariffa</li> <li>Cliccare su IMPORTO TASSA TASS</li> </ul> | SA DI REISCRIZIONE |
| TIPOLOGIA DELLA TARIFFA                                                                      | 1                  |
|                                                                                              |                    |
| Tariffa unica Euro 190,00                                                                    | ~                  |
| SCEGLI LA QUANTITA' :                                                                        |                    |
| 1                                                                                            |                    |
| Massima quantità disponibile :1                                                              |                    |
|                                                                                              |                    |

Procedere al pagamento nel form - Inserire i dati del contribuente debitore verso la PA Inserire i dati del contribuente debitore verso la PA

l campi contrassegnati con \* sono obbligatori

| Cognome/Denominazione* | Nome       | CodiceFiscale/   | /P.Iva*  | Telefono        |
|------------------------|------------|------------------|----------|-----------------|
| Email*                 | Indirizzo* | Civico*          |          | CAP*            |
| Comune*                |            | Sigla Provincia* | Nazione* |                 |
|                        |            |                  |          | STAMPA PAGA ORA |

- Cliccare su PAGA ORA
- Al termine del versamento controllare di aver ricevuto l'e-mail attestante l'avvenuto pagamento, provvedendo a conservarla. Qualora essa non sia pervenuta, proseguire nella lettura dei punti successivi.
- Tornare alla Home Page, disponibile al link: <u>https://brescia.ordinemedici.plugandpay.it/</u>, o cliccare <u>qui</u> per andare direttamente alla ricerca

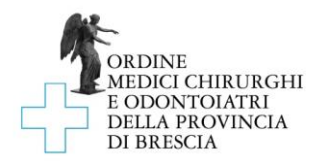

# Selezionare RICERCA RICEVUTA TELEMATICA

# Ricerca la ricevuta di pagamento

Ricerca e scarica la quietanza con la ricevuta telematica di un pagamento che hai effettuato sul nodo pagoPA. E ' sufficiente inserire il codice fiscale e il Codice Avviso relativo al pagamento, ovvero il codice di 18 cifre che indentifica univocamente la posizione debitoria.

| Inserisci i dati |                                                |
|------------------|------------------------------------------------|
| Codice Fiscale   | Codice Avviso o IUV (Identificativo Posizione) |
|                  |                                                |
|                  | CERCA                                          |

Ricercare la quietanza del pagamento effettuato, inserendo il proprio codice fiscale e il codice avviso o IUV (Identificativo Posizione) relativo al pagamento, ovvero il codice di 18 cifre che indentifica univocamente la posizione debitoria

> Scaricare la quietanza del pagamento effettuato

#### III. Istruzioni per la compilazione

- 1- I dati richiesti devono essere inseriti utilizzando il modulo "Mod.\_01RE" che guida l'utente nella compilazione dei campi con un computer un tablet o uno smartphone
- 2- Per prima cosa apri Adobe Acrobat Reader e apri il modulo
- 3- Inizia cliccando sul tasto "Compila e firma" sul menu verticale a destra

| 2 <sub>0</sub> Condividi                                    | Droteggere            |
|-------------------------------------------------------------|-----------------------|
| Avanti Chiudi                                               | 🔁 Comprimi PDF        |
| L'autore del modulo ha specificato i campi compilabili. Per | 🙇 Compila e firma     |
| iniziare a compilare il modulo, fare clic su un campo.      | 🕒 Invia per revisione |
|                                                             | htri strumenti        |
|                                                             |                       |

4- Clicca su "Compila e firma"

| ×                                                                                    |                                                                                                    |
|--------------------------------------------------------------------------------------|----------------------------------------------------------------------------------------------------|
| Tu<br>Compila i campi modulo, aggiungi del<br>testo e disegna o digita la tua firma. | Altri<br>Aggiungi firmatari, indica dove<br>compilare e firmare, invia e tieni traccia<br>dell'avanzamento. |
| Compila e firma                                                                      | Richiedi firme                                                                                              |

Chi deve compilare e firmare?

#### IV Istruzioni per la firma:

La domanda di iscrizione richiede di essere firmata in quattro punti: al termine di pagina 3,4, 5 e 6.

 info@omceobs.legalmailpa.it

 (@)
 info@ordinemedici.brescia.it

 (§)
 0302453211

ORDINE MEDICI CHIRURGHI E ODONTOIATRI DELLA PROVINCIA DI BRESCIA www.ordinemedici.brescia.it

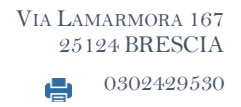

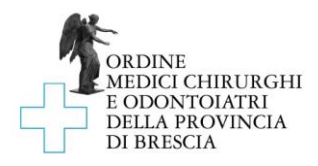

La domanda può essere firmata in 3 modi, A, B o C a tua scelta:

## 1. (A) mediante firma elettronica (consigliato):

1.1. Apri Adobe Reader e successivamente apri il file della domanda di iscrizione

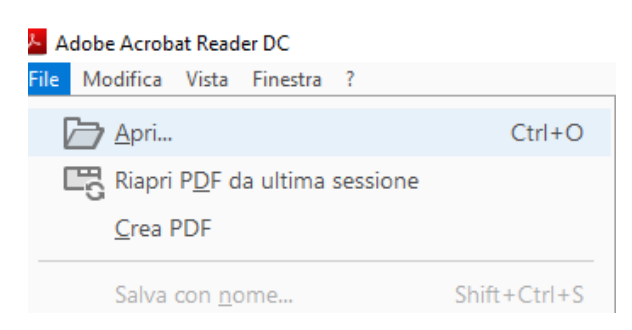

1.2. Utilizza la procedura di firma utilizzando direttamente Adobe Reader; clicca su "Firma"

| 1 | 2 / 3 | الله ال | $\ominus$ $\oplus$ | 202% 💌 | ₩ |
|---|-------|---------|--------------------|--------|---|
|   |       | 🛵 Firma |                    |        |   |

1.3. Aggiungi la tua firma; puoi scegliere in che modo apporre la firma (digitando, disegnando la tua firma o caricandola da una immagine che mostra la tua firma)

| ①     ①     ①     ①     ①     ①     ①     ①     ①     ①     ①     ①     ①     ①     ①     ①     ①     ①     ①     ①     ①     ①     ①     ①     ①     ①     ①     ①     ①     ①     ①     ①     ①     ①     ①     ①     ①     ①     ①     ①     ①     ①     ①     ①     ①     ①     ①     ①     ①     ①     ①     ①     ①     ①     ①     ①     ①     ①     ①     ①     ①     ①     ①     ①     ①     ①     ①     ①     ①     ①     ①     ①     ①     ①     ①     ①     ①     ①     ①     ①     ①     ①     ①     ①     ①     ①     ①     ①     ①     ①     ①     ①     ①     ①     ①     ①     ①     ①     ①     ①     ①     ①     ①     ①     ①     ①     ①     ①     ①     ①     ①     ①     ①     ①     ①     ①     ①     ①     ①     ①     ①     ①     ①     ①     ①     ①     ①     ①     ①     ①     ①     ①     ①     ①     ①     ①     ①     ①     ①     ①     ①     ①     ①     ①     ①     ①     ①     ①     ①     ①     ①     ①     ①     ①     ①     ①     ①     ①     ①     ①     ①     ①     ①     ①     ①     ①     ①     ①     ①     ①     ①     ①     ①     ①     ①     ①     ①     ①     ①     ①     ①     ①     ①     ①     ①     ①     ①     ①     ①     ①     ①     ①     ①     ①     ①     ①     ①     ①     ①     ①     ①     ①     ①     ①     ①     ①     ①     ①     ①     ①     ①     ①     ①     ①     ①     ①     ①     ①     ①     ①     ①     ①      ①     ①      ①      ①      ①      ①      ①      ①      ①      ①      ①      ①      ①      ①      ①      ①      ①      ①      ①      ①      ①      ①      ①      ①      ①      ①      ①      ①      ①      ①      ①      ①      ①      ①      ①      ①      ①      ①      ①      ①      ①      ①      ①      ①      ①      ①      ①      ①      ①      ①      ①      ①      ①      ①      ①      ①      ①      ①      ①      ①      ①      ①      ①      ①      ①      ①      ①      ①      ①      ①      ①      ①      ①      ①      ①      ①      ①      ①      ①      ①      ①      ①      ①      ①      ①      ①      ①      ①      ①      ①      ①      ①      ①      ①      ①      ①      ①      ①      ①      ①      ① | Capita Diagna immagine |                  |
|----------------------------------------------------------------------------------------------------|------------------------|------------------|
| 🙇 Firma 📃 🔵                                                                                                    |                        |                  |
| Aggiungi firma 🕒                                                                                                    | Maurizio Bertrame      | Modifica stile 🗸 |
| Aggiungi iniziali                                                                                                    | Saha firma             |                  |
|                                                                                                    | Annula Applea          |                  |

1.4. Clicca su applica; la tua firma agganciata al mouse è pronta per essere applicata negli appositi spazi

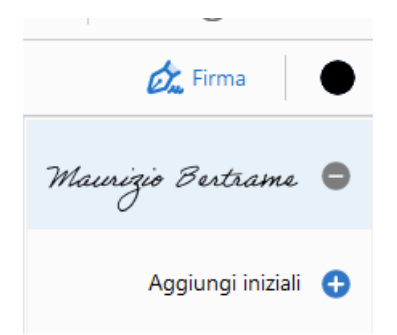

- 1.5. Trascinala e apponila negli spazi di firma
- 2. (B) mediante firma digitale (per chi ne è già in possesso):2.1. apponi la firma elettronica con il token usb o la tua smart card.

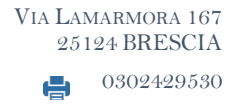

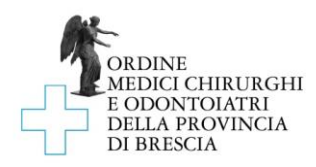

# 3. (C) mediante firma autografa:

- 3.1. compila il modulo guidato con il computer e poi stampalo
- 3.2. firmalo dove richiesto e scansionalo
- 3.3. salvalo in un file di tipo .pdf

## V. Istruzioni per l'invio

- 1- L'istanza deve essere inoltrata utilizzando esclusivamente la propria PEC
- 2- L'oggetto della e-mail deve essere il seguente "REISCRIZIONE C.F. DEL SOGGETTO RICHIEDENTE L'ISCRIZIONE"
- 3- L'istanza deve avere come allegati:
  - > la copia fronte e copia retro della carta di identità, in formato .pdf
  - ▶ la copia della ricevuta di pagamento della Tassa di Concessione Governativa
    - > la copia della ricevuta di pagamento della tassa di reiscrizione
- 4- La domanda deve essere inoltrata esclusivamente all'indirizzo PEC info@omceobs.legalmailpa.it.

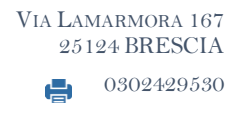